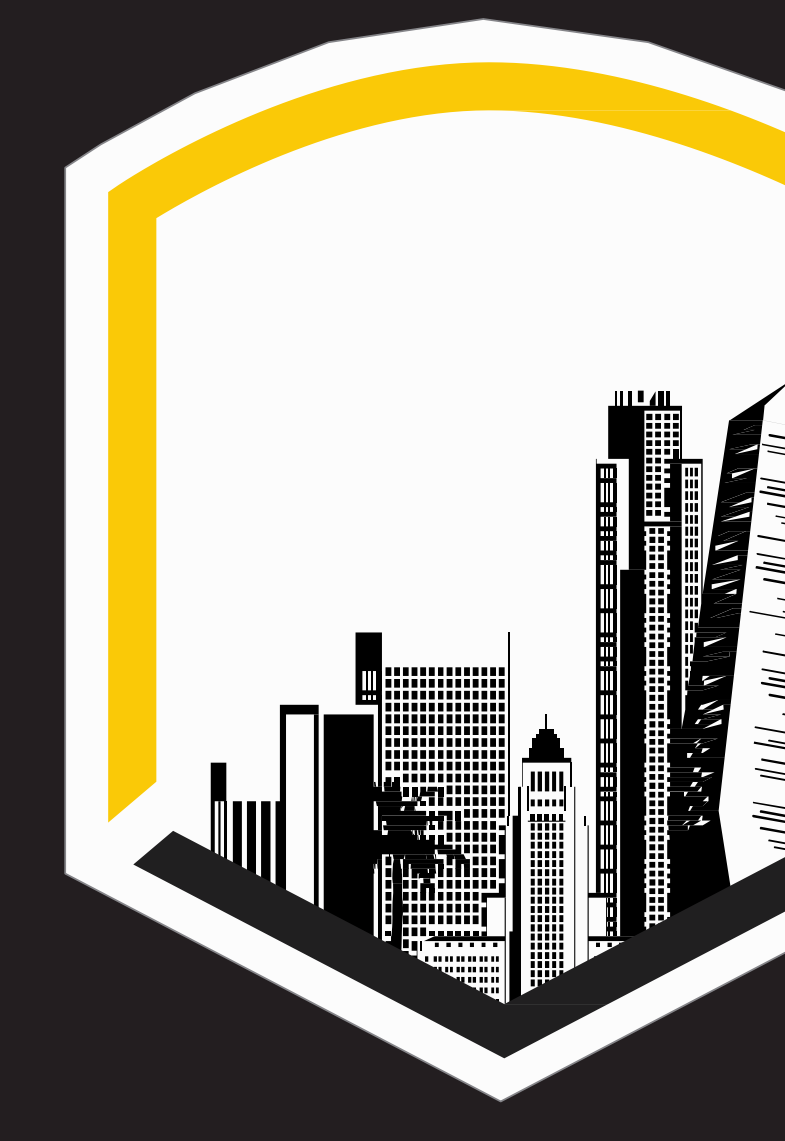

# CAL STATE LA

### CALIFORNIA STATE UNIVERSITY, LOS ANGELES

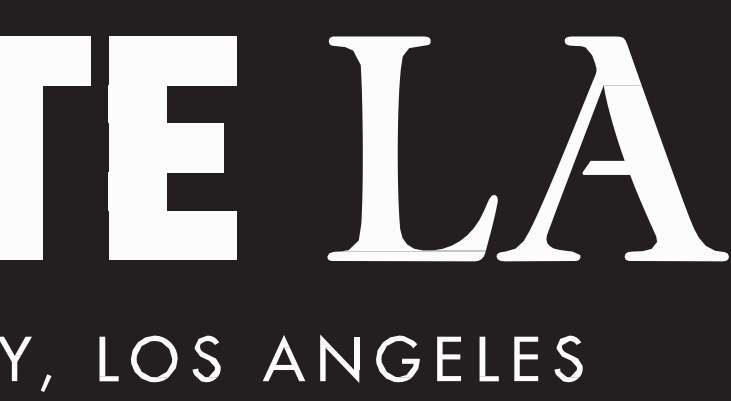

# **CITI REGISTRATION**

Step-by-step tutorial

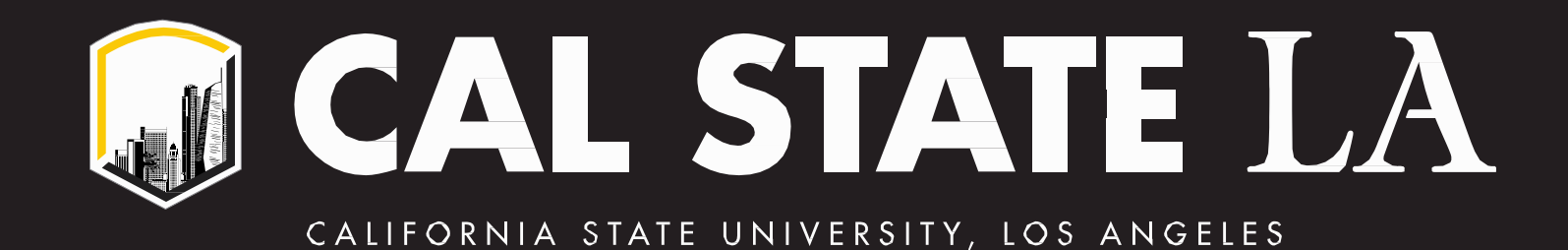

## About CITI

The Collaborative Institutional Training Initiative (CITI Program) at the University of Miami is a leading provider of research education content. Their web-based training materials serve millions of learners at academic institutions, government agencies, and commercial organizations in the U.S. and around the world. CITI Program was established in 2000 to provide training content in areas such as: Animal Care and Use (ACU), Biosafety and Biosecurity (BSS), Export Control (EC), Good Clinical Practice (GCP), Human Subjects Research (HSR), Information Privacy and Security (IPS), and Responsible Conduct of Research (RCR) including the Conflicts of Interest (COI) course.

This presentation is intended to provide helpful information which will allow you to register for CITI training with ease as a member of the Cal State LA research communities and ethics communities.

Upon completion, a transcript is sent to you. You may need this transcript later for classes, research, grant applications, etc., so please make sure to save it.

# CITI Registration

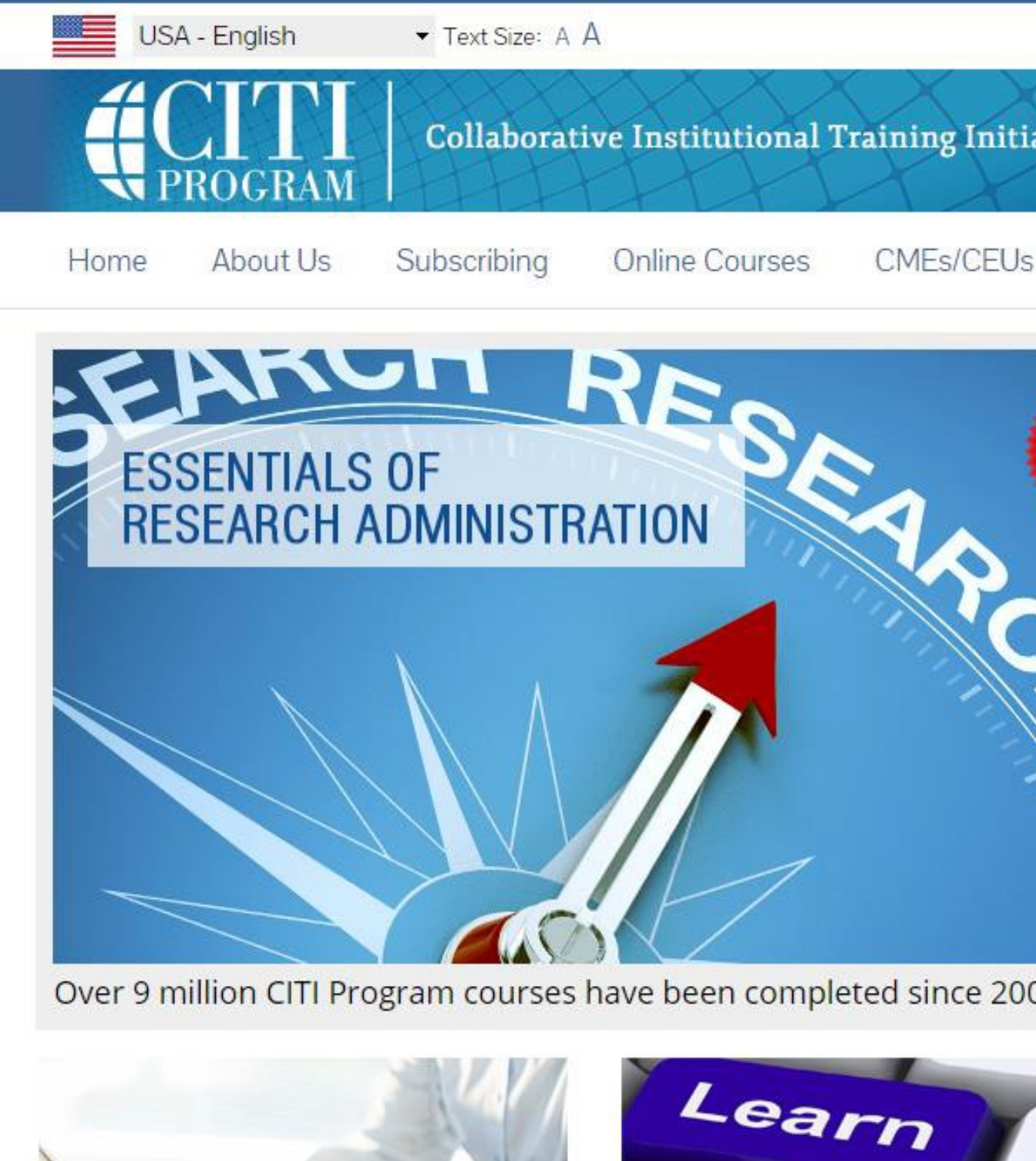

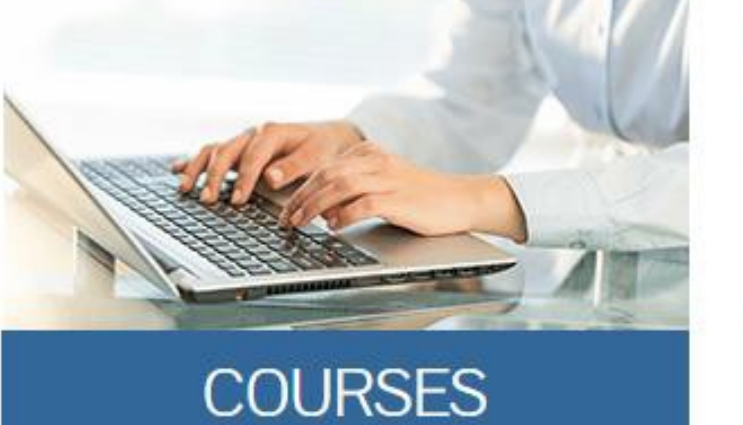

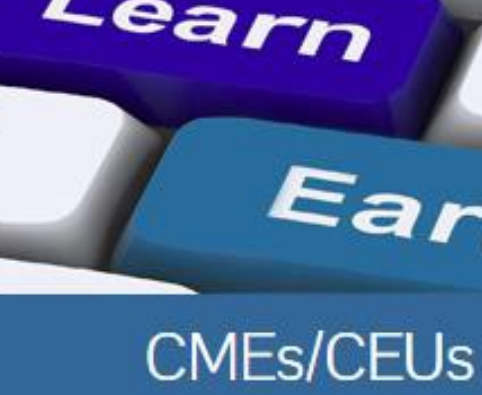

|                | Log In   Register   Help                                                                                     |                                                      |
|----------------|----------------------------------------------------------------------------------------------------|------------------------------------------------------|
| itiative       | Search Knowledge Base                                                                                        | After you have<br>been registered,                   |
| Us News        | Contact Us                                                                                                   | log in here                                          |
| New<br>Course! | Username  Password  Log In  Forgot Username or Password?                                                     |                                                      |
| F              | Log in through my institution<br>Log in via SSO                                                              |                                                      |
| T              | Create an account<br>Register                                                                                |                                                      |
| 2000           | Access requires registration as an atmas<br>a subscribing CITI institution or as an<br>unaffiliated learner. | If it is your first<br>time on the<br>website, click |
| -              | i ji                                                                                                    | here to register                                     |
| n              | S B                                                                                                    |                                                      |
| 5              | SINGLE SIGN-ON                                                                                               |                                                      |

Agree to the terms and Continue to Step 2

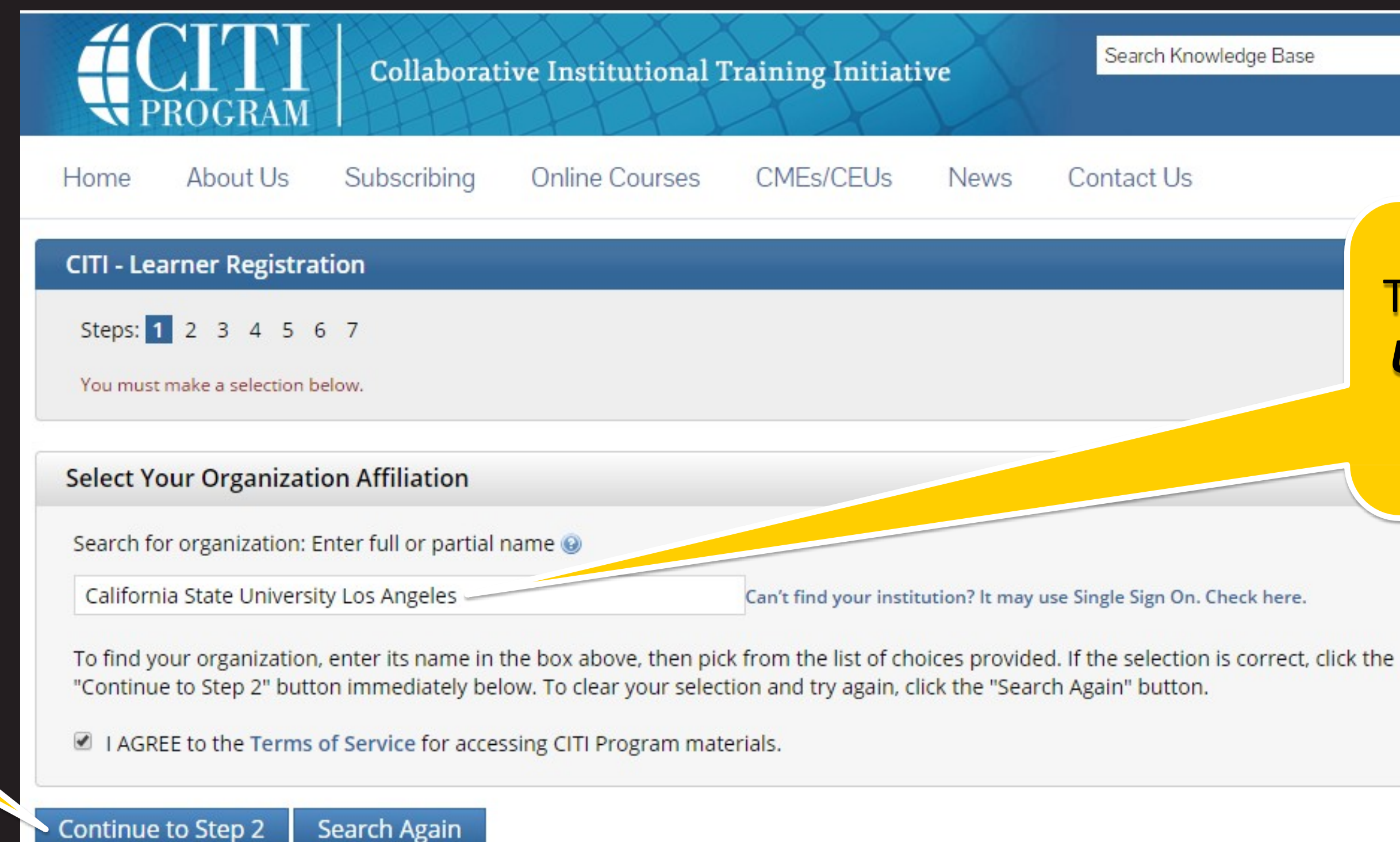

#### Independent Learner Registration

Search Again

Use this option if you are paying for your courses. Click the button "Continue as Independent Learner" to affiliate as an Independent Learner. This option is for persons not affiliated with a CITI Program subscriber organization, or who require content that their organization does not provide. Fees apply. Credit card payment with American Express, Discover, MasterCard or Visa is required. Checks are not accepted.

I AGREE to the Terms of Service for accessing CITI Program materials. I have confirmed that my organization is not a subscriber to CITI Program for the course/series that I am purchasing as an Independent Learner. NOTE: We are unable to issue refunds for a purchased course/series if you find out that you have access to it via your organization and have started the course/series.

Search Knowledge Base

Contact Us News

## Type in **California State University Los Angeles** here

Q

Can't find your institution? It may use Single Sign On. Check here.

|                                                     | Collaborat         | ive Institutional 7                                  | Fraining In                    |
|-----------------------------------------------------|--------------------|------------------------------------------------------|--------------------------------|
| Home About Us                                       | Subscribing        | Online Courses                                       | CMEs/CE                        |
| CITI - Learner Registra                             | ation - California | State University Los                                 | s Angeles                      |
| Steps: 1 2 3 4 5                                    | 67                 |                                                      |                                |
| Personal Information                                |                    |                                                      |                                |
| * indicates a required field.                       |                    |                                                      |                                |
| * First Name                                        | *                  | Last Name                                            |                                |
| * Email Address                                     | *                  | Verify email address                                 |                                |
|                                                     |                    |                                                      |                                |
| We urge you to provide a<br>you forget your usernam | e or password, you | ress, if you have one, in<br>can recover that inforn | case message<br>nation using e |

Then Continue to Step 3

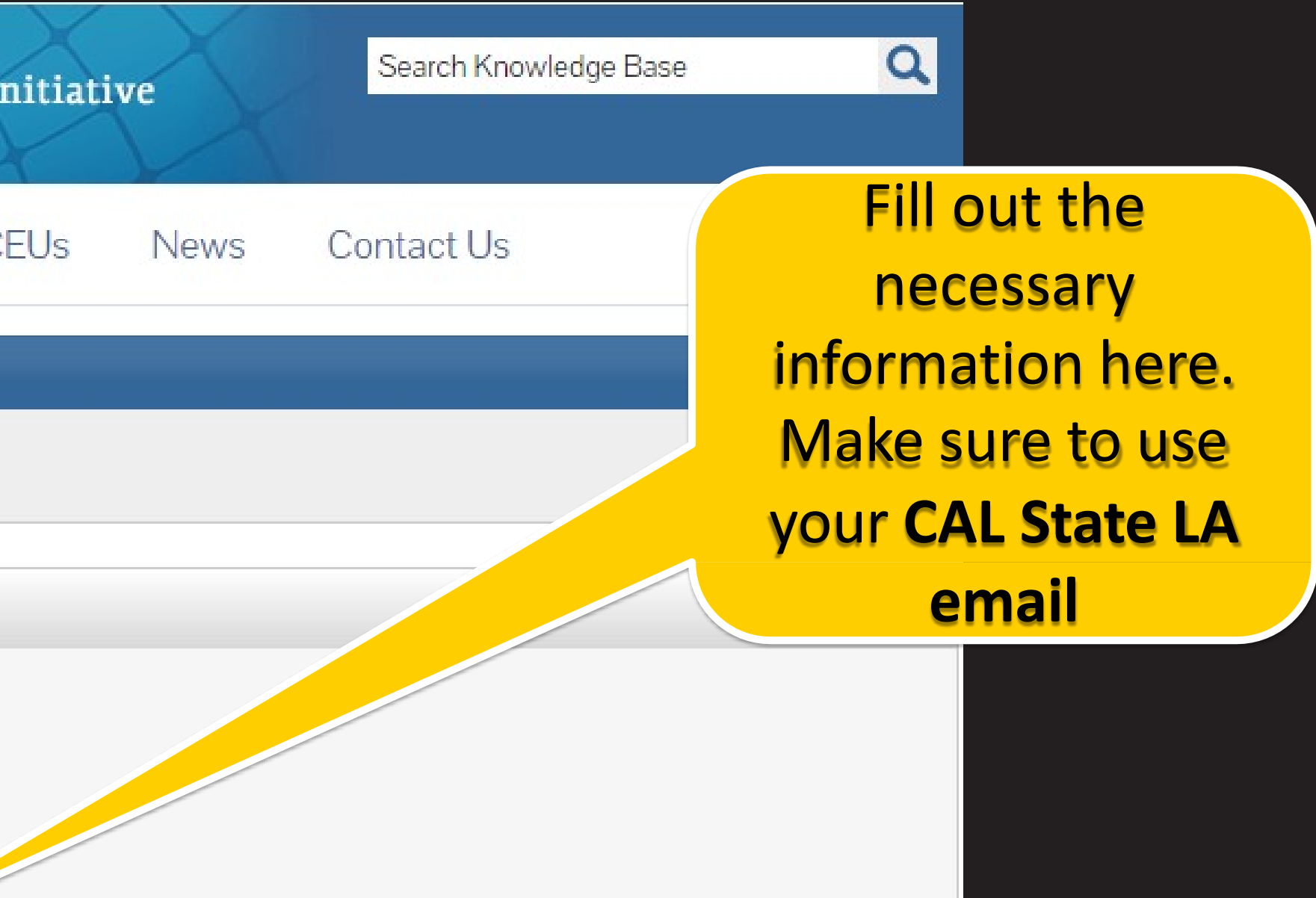

es are blocked or you lose the ability to access the first one. If either email address.

|                     |                        | PROGRAM                                 | Collaborat                              | ive Institutional 7                               | Fraining Initiativ                    |
|---------------------|------------------------|-----------------------------------------|-----------------------------------------|---------------------------------------------------|---------------------------------------|
|                     | Home                   | About Us                                | Subscribing                             | Online Courses                                    | CMEs/CEUs                             |
|                     | CITI - Le              | arner Registra                          | tion - California                       | State University Lo                               | s Angeles                             |
|                     | Steps:                 | 1 2 3 4 5 6                             | 5 7                                     |                                                   |                                       |
|                     | Create y               | our Username                            | e and Password                          |                                                   |                                       |
|                     | * indicates            | s a required field.<br>ername should co | onsist of 4 to 50 cha                   | aracters. Your usernam                            | e is not case sensitive               |
|                     | created,               | your username v                         | vill be part of the o                   | ompletion report.                                 | e is not case sensitive,              |
|                     | * User N               | lame                                    | ±                                       |                                                   |                                       |
|                     | Your pas               | sword should co                         | nsist of 8 to 50 cha                    | racters. Your password                            | IS case sensitive; "A12               |
|                     | * Passwo               | ord                                     | *                                       | Verify Password                                   |                                       |
|                     |                        |                                         | (#)                                     |                                                   | (#)                                   |
| Then<br>Continue to | Please cl<br>to provid | hoose a security (<br>de this answer to | question and provi<br>the security ques | de an answer that you<br>stion in order to access | will remember. NOTE:<br>your account. |
| Step 4              | * Securit              | ty Question                             |                                         | •                                                 |                                       |
|                     | * Securit              | tv Answer                               |                                         |                                                   |                                       |
|                     |                        | ,                                       |                                         |                                                   |                                       |
|                     | Continue               | e to Step 4                             |                                         |                                                   |                                       |

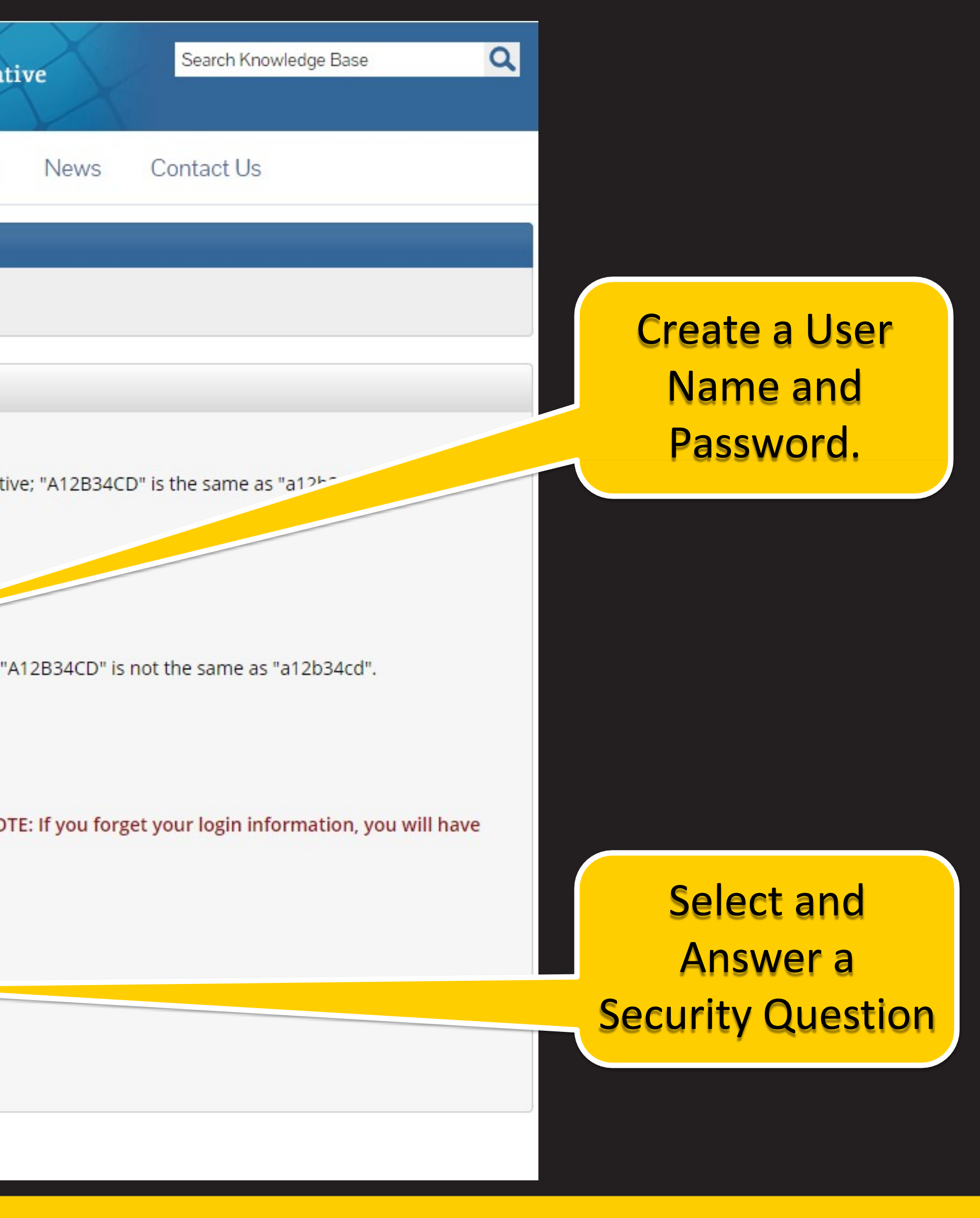

|                       |                              | CITI<br>PROGRAM                                 | Collaborat                              | ive Institutional T     | Fraining Ir          |
|-----------------------|------------------------------|-------------------------------------------------|-----------------------------------------|-------------------------|----------------------|
|                       | Home                         | About Us                                        | Subscribing                             | Online Courses          | CMEs/CE              |
|                       | CITI - Le                    | arner Registra                                  | tion - California                       | State University Los    | s Angeles            |
|                       | Steps:<br>* indicate         | 1 2 3 4 5 6                                     | 5 7                                     |                         |                      |
| Then                  | * Count                      | ry of Residence                                 | e                                       |                         |                      |
| Continue to<br>Step 5 | Search<br>(e.g., '<br>United | for country: En<br>'US", "USA"), th<br>d States | ter full or partial<br>en pick from the | Iist of choices provide | States") OR v<br>ed. |
|                       | Continue                     | to Step 5                                       |                                         |                         |                      |

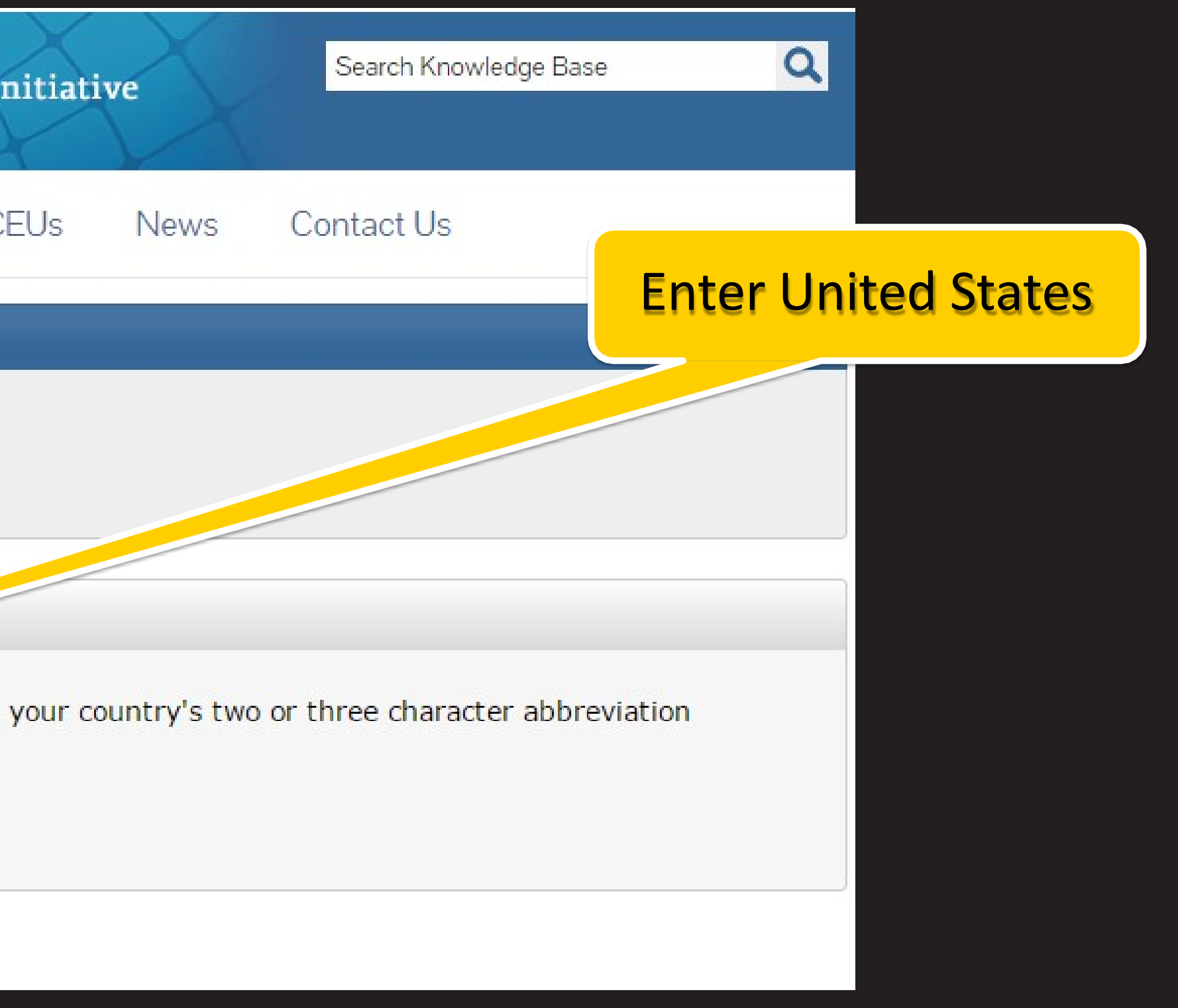

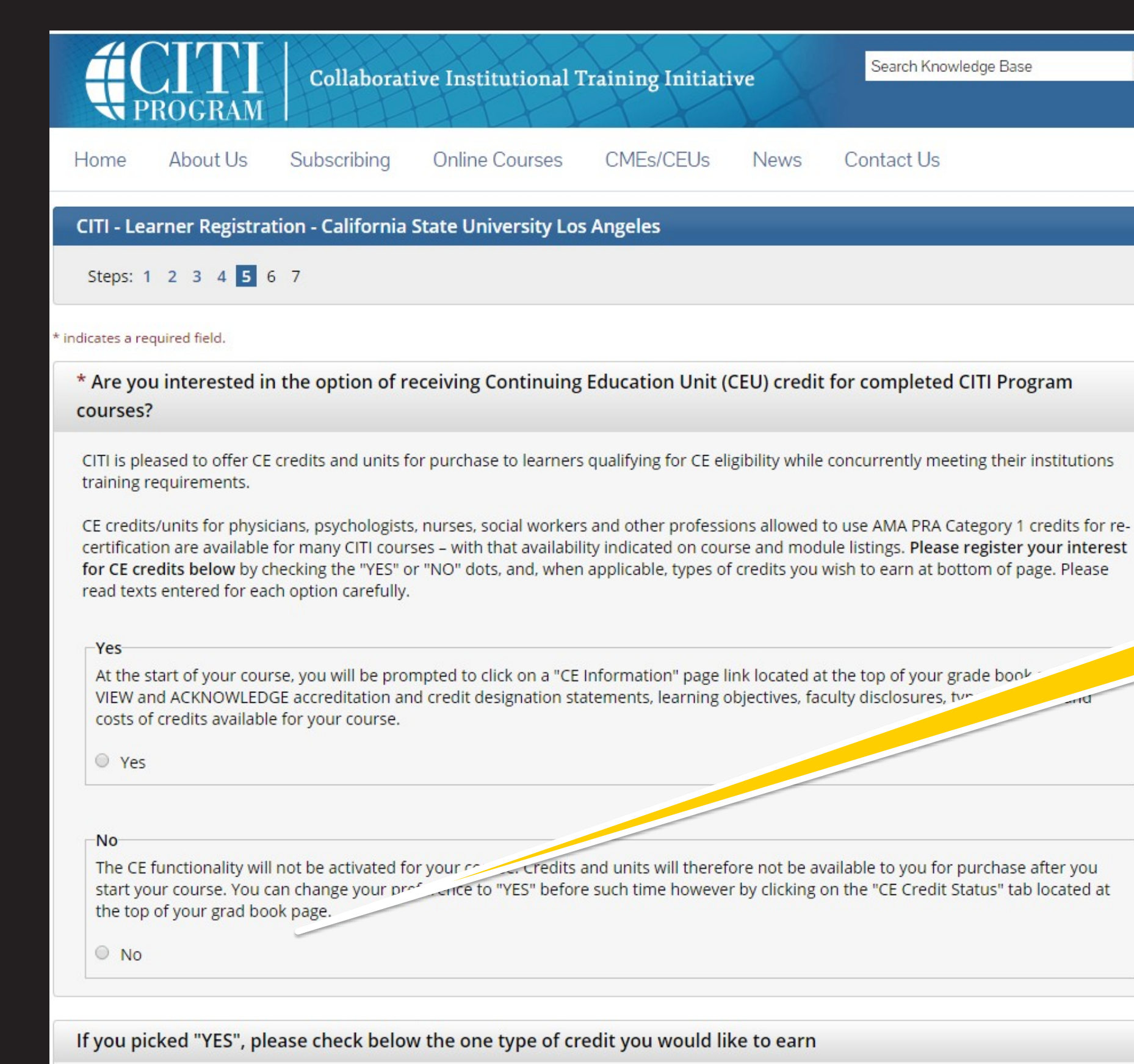

- MDs, DOs, PAs AMA PRA Category 1 Credits TM
- Psychologists APA Credits
- Nurses ANCC CNE
- Other Participants Certificates of Participation
- Social Workers Florida Board of Clinical Social Work, Marriage & Family Therapy and Mental Health Counseling

\* Can CITI Program contact you at a later date regarding participation in research surveys? 😡

Yes

O No

Not sure. Ask me later

Continue to Step 6

Then Continue to Step 6

a

Contact Us

## Select 'No' for this section

Select your preference in whether you would like to participate in future surveys

## **Fill out information**

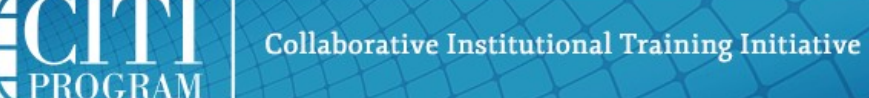

Home About Us

**Online Courses** Subscribing

CMEs/CEUs News

STL - Learner Registration - California State University Los Angeles

Steps: 1 2 3 4 5 6 7

Continue to Step 7

Please provide the following information requested by California State University Los Angeles

| * indicates a required field.<br>Language Preference |   |
|------------------------------------------------------|---|
| · · · · ·                                            |   |
| * Institutional email address                        |   |
| * Gender<br>▼                                        |   |
| * Highest degree                                     |   |
| Employee Number                                      |   |
| Department                                           |   |
| * Role in human subjects research                    | • |
| Address Field 1                                      |   |
| Address Field 2                                      |   |
| Address Field 3                                      |   |
| City                                                 |   |
| State                                                |   |
| Zip/Postal Code                                      |   |
| Country                                              |   |
| * Office Phone                                       |   |
| * Which course do you plan to take?                  |   |
| Home Phone                                           |   |

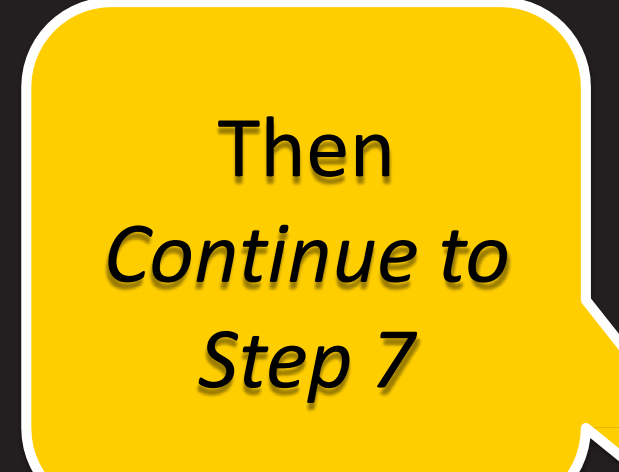

Search Knowledge Base

Q

Contact Us

Use your CIN Number if you do not have an Employee Number

Select your role in research (Principal Investigator, IACUC Chair, etc.)

If you do not have an Office Phone, use the number easiest to reach you

Select course most like your research (Basic Human subjects - Biomedical & Social & Behavioral Focus, Laboratory Animal Welfare, etc.)

## **Next answer questions** 1 through 4

#### **Question 1**

### Animal Care and Use

Do you conduct or supervise studies that use laboratory animals?

- If YES, then you must complete complete the Basic course and the appropriate species-specific modules.
- If you are an IACUC member or IACUC administrator, you should complete the "Essentials for IACUC Members" course.
- Choose the appropriate species-specific courses according to your work and interests.

#### Choose all that apply

The "Working with the IACUC Course" is required for researchers, animal technicians, IACUC members and staff, and students working with animals

- If you are an IACUC member or IACUC staff, you are required to complete the "Essentials for IACUC Members" course now.
- IACUC Community Member
- Institutional Official Animal Care and Use Course

For all personnel, choose the appropriate species-specific courses below depending on your work or interests.

If you are involved in studies that have the potential to cause "more than momentary pain and distress" in mice or rats you are required to complete the "Reducing Pain and Distress in Rodents" Course.

- I work with mice.
- I work with rats.
- I work with rabbits.
- I work with zebrafish (danio rerio)
- Wildlife Research
- Post-Approval Monitoring (PAM)

#### **Question 2**

### Responsible Conduct of Research

Please make your selection below to receive the course in the Responsible Conduct of Research.

#### Choose one answer

- Responsible Conduct of Research (RCR)
- Not at this time.

**Question 1 deals with** Animal Care and Use, please answer accordingly. If your research does not apply do not select any of these

Question 2 must be done if you are conducting any type of research at Cal State LA

#### **Question 3**

### Human Subjects Research

Please choose one learner group below based on your role and the type of human subjects activities you will conduct. You will be enrolled in the Basic Course for that group.

#### Choose one answer

Biomedical Research Investigators: Choose this group to satisfy CITI training requirements for Investigators and staff involved primarily in Biomedical research with human subjects.

Social & Behavioral Research Investigators: Choose this group to satisfy CITI training requirements for Investigators and staff involved primarily in Social and Behavioral research with human subjects.

Research with data or laboratory specimens- ONLY: No direct contact with human subjects.

IRB Members: This Basic Course is appropriate for IRB or Ethics Committee members.

Not at this time.

#### **Question 4**

### Institutional/Signatory Officials & IRB Chair

Please make your selection below if you wish to be enrolled in the Institutional/Signatory Officials or IRB Chair courses.

Choose all that apply

- Institutional/Signatory Officials
- IRB Chair

Complete Registration

Then *Complete Registration*  Question 3 deals with Human Subjects Research, please answer accordingly. If your research does not apply do not select any of these

Question 4 must be answered if you are an Institutional/Signatory Official or IRB Chair. If this does not apply do not answer

# CITI Training

| <b>Collaborative Institutional Training</b>                                   | Initiative  | Sepret trai       | ning will b<br>'My Re    |
|-------------------------------------------------------------------------------|-------------|-------------------|--------------------------|
| Main Menu My Profiles My CEUs My Reports Support                              |             |                   |                          |
| Main Menu                                                                     |             |                   |                          |
| Your registration has been completed successfully.                            |             |                   |                          |
| <ul> <li>California State University Los Angeles Courses</li> </ul>           |             |                   |                          |
| Ourse                                                                         | 😣 Status    | Completion Report | 😡 Survey                 |
| Responsible Conduct of Research (RCR)                                         | Not Started | Not Earned        |                          |
| Social & Behavioral Research                                                  | Not Started | Not Earned        |                          |
| Working with the IACUC                                                        | Not Started | Not Earned        |                          |
| My Learner Tools for California State University Los Angeles     Add a Course |             |                   |                          |
| Remove a Course                                                               |             | If your rol       | <mark>e in resear</mark> |
| View Previously Completed Coursework                                          |             | your regi         | stration cli             |
| Update Institution Profile                                                    |             | into differ       | ent trainir              |
| Remove Affiliation                                                            |             | vou bac           | k to the 4               |
| Click here to affiliate with another institution                              |             | answered          | a earlier in             |
|                                                                               |             |                   | answer                   |
| Affiliate as an Independent Learner                                           |             |                   | answer                   |

If working with another University go here in order to inform their IRB or IACUC of your CITI Training

Once completed, documentation of your e here under ports

ch changed since ck here to enroll ng. This will bring Questions you which you must again

### This is what each Course will look like

- There are modules that need to be done.
- There are scores (remember that you can keep retaking quizzes until you get a passing score on them)
- The Integrity Assurance Statement needs to be done when doing new groups (see next slide for details).
- Training is valid for three years for IRB(Institutional Review Board) and three years for IACUC (Institutional Animal Care and Use Committee).
- New modules are added to the groups of courses either by CITI or the Cal State LA IRB and IACUC.

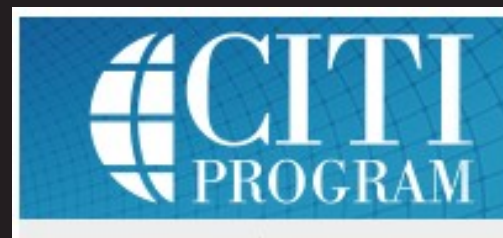

Collaborative

Main Menu My Profiles My CEUs My Rep

Main Menu > Course Social & Behavioral Research

Social & Behavioral Research - Basic Cours

To pass this course you must:

- Complete all 8 required modules
- Complete 1 of 7 elective modules

You have unfinished required or elective modules remaining

Complete The Integrity Assurance Statement before beginning the course

**Required Modules** 

Belmont Report and CITI Course Introduction (ID: 11

History and Ethical Principles - SBE (ID: 490)

Defining Research with Human Subjects - SBE (ID: 49

The Federal Regulations - SBE (ID: 502)

Assessing Risk - SBE (ID: 503)

Informed Consent - SBE (ID: 504)

Privacy and Confidentiality - SBE (ID: 505)

Unanticipated Problems and Reporting Requirement

| Institutional Training Initiative | Search Knowledge Base | Q |
|-----------------------------------|-----------------------|---|
| oorts Support                     |                       |   |
| e                                 |                       |   |
|                                   | Your Current Score    |   |

• Achieve an average score of at least 80% on all guizzes associated with this course's module requirements • Supplemental modules, if provided, are optional and do not count towards passing the course or the overall score

|                                               | Date Completed | Score    |  |
|-----------------------------------------------|----------------|----------|--|
| 7)                                            | Incomplete     | 0/0 (0%) |  |
|                                               | Incomplete     | 0/0 (0%) |  |
| )                                             | Incomplete     | 0/0 (0%) |  |
|                                               | Incomplete     | 0/0 (0%) |  |
|                                               | Incomplete     | 0/0 (0%) |  |
|                                               | Incomplete     | 0/0 (0%) |  |
|                                               | Incomplete     | 0/0 (0%) |  |
| in Social and Behavioral Research (ID: 14928) | Incomplete     | 0/0 (0%) |  |

## Integrity Assurance Statement

Social & Behavioral Research - Basic Course

To pass this course you must:

- Complete all 8 required modules
- Complete 1 of 7 elective modules
- Achieve an average score of at least 80% on all quizzes associated with this course's module requirements
- Supplemental modules, if provided, are optional and do not count towards passing the course or the overall score

You have unfinished required or elective modules remaining

Complete The Integrity Assurance Statement before beginning the course

#### Your Current Score

0%

Click here to complete the **Integrity Assurance** Statement. This *must* be done before beginning your course, when you come back for renewal, or to take other modules.

### This is what you will actually see when you click on 'Complete the **Integrity Assurance Statement'**

### **AGREE and click Submit**

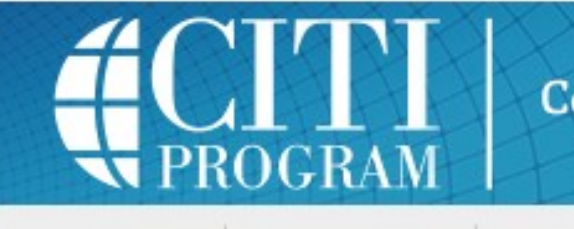

Main Menu My Profiles My CEUs My Reports Support

Main Menu > Assurance Statement

Assurance Statement

CITI Program Terms of Service include the following provisions. Please read them carefully.

| No Account Sharing:    | I will not share my u<br>my account has bee                          |
|------------------------|----------------------------------------------------------------------|
| Do My Own Work:        | I will complete all re                                               |
| No Quiz Sharing:       | I will not share CITI F<br>means.                                    |
| No Cheating:           | I wi <mark>ll not</mark> engage in a<br>other learners.              |
| My Actions Are Logged: | l understand that Cl<br>each content area, n<br>and the results repo |

#### Check the box to accept, then click the Submit button:

I AGREE to the above and the other Terms of Service for accessing CITI Program materials.

Submit

### **Collaborative Institutional Training Initiative**

9

isername and password with anyone. I will contact the CITI Program Help Desk if I believe en compromised.

quired quizzes and any other assessments by myself, using only my own work.

Program quiz questions or answers on any website, via email, photocopying, or any other

any activities that would dishonestly improve my results, or improve or hurt the results of

ITI Program keeps account activity logs, including computer IP addresses, time spent in number of quiz attempts and scores. Allegations of inappropriate use will be investigated, orted to my institution.

| Collaborative Institutional Training Initiative                                                                                                    | arch Knowledge Base                                           |
|----------------------------------------------------------------------------------------------------|---------------------------------------------------------------|
| Main Menu My Profiles My CEUs My Reports Support                                                                                                    |                                                               |
| Main Menu > Course Social & Behavioral Research                                                                                                    |                                                               |
| Social & Behavioral Research - Basic Course                                                                                                    |                                                               |
| <ul> <li>To pass this course you must:</li> <li>Complete all 8 required modules</li> <li>Complete 1 of 7 elective modules</li> <li>Achieve an average score of at least 80% on all quizzes associated with this course's mod</li> <li>Supplemental modules, if provided, are optional and do not count towards passing the constrained on the second structure of the second structure of the second s</li></ul> | Your Current S<br>0%<br>ule requirements<br>ourse or the over |
| Required Modules                                                                                                    |                                                               |
|                                                                                                    | Date Completed                                                |
| Belmont Report and CITI Course Introduction (ID: 1127)                                                                                                    | Incomplete                                                    |
|                                                                                                    |                                                               |

Defining Research with Human Subjects - SBE (ID: 491)

The Federal Regulations - SBE (ID: 502)

History and Ethical Principles - SBE (ID: 490)

Assessing Risk - SBE (ID: 503)

Informed Consent - SBE (ID: 504)

Privacy and Confidentiality - SBE (ID: 505)

Unanticipated Problems and Reporting Requirements in Social and Behavioral Research (ID: 14928)

Score

Q

rall score

After submitting the 'Integrity Assurance Statement', you have access to complete your course modules

 Score

 0/0 (0%)

 0/0 (0%)

 0/0 (0%)

 0/0 (0%)

 0/0 (0%)

 0/0 (0%)

 0/0 (0%)

 0/0 (0%)

 0/0 (0%)

 0/0 (0%)

 0/0 (0%)

 0/0 (0%)

 0/0 (0%)

 0/0 (0%)

Incomplete

Incomplete

Incomplete

Incomplete

Incomplete

Incomplete

Incomplete

# After Completing Your Training

The CITI Program does not offer certificates. Upon course completion you are issued a completion report, which will be e-mailed to your institution and is available to print directly from your account.

The completion report serves as the official document issued by the CITI Program upon completion of a course.

To print or save your Completion Reports, you may do the following:

From your Main Menu, in your Course list, click the "Print Report" link under Completion Report

| Collaborative Institutional Training Initiative<br>at the University of Miami                                                                                                    |                      | Search Knowledge Base | ۹           |
|----------------------------------------------------------------------------------------------------|----------------------|-----------------------|-------------|
| Main Menu My Profiles CE Credit Status My Reports Support                                                                                                    |                      |                       |             |
| Main Menu                                                                                                    |                      |                       |             |
| DEMO Courses                                                                                                    |                      |                       |             |
| ▼ Test Institution. Courses                                                                                                    |                      |                       |             |
| Ourse                                                                                                    | 😣 Status             | Completion Report     | 😣 Survey    |
| Antibody Production in Animals                                                                                                    | Not Passed           | Not Earned            |             |
| Aseptic surgery                                                                                                    | Passed<br>03/24/2014 | Print Report          | Take Survey |
| My Learner Tools for Test Institution.<br>Add a Course or Update Learner Groups<br>View Previously Completed Coursework<br>Update Institution Profile<br>View Instructions page<br>Remove Affiliation |                      |                       |             |
| <ul> <li>Click here to affiliate with another institution</li> </ul>                                                                                                    |                      |                       |             |
|                                                                                                    |                      |                       |             |

From your My Reports page, click the "View" link under Completion Report

| ain Menu   My Profiles          |              |                  |               |            |                    |                    |                      |                      |
|---------------------------------|--------------|------------------|---------------|------------|--------------------|--------------------|----------------------|----------------------|
|                                 | CE Credit    | Status (M        | y Reports     | Support    |                    |                    |                      |                      |
| lain Menu > Previously Complete | d Coursework | ¢                |               |            |                    |                    |                      |                      |
| DEMO Reports                    |              |                  |               |            |                    |                    |                      |                      |
| • Test Institution. Reports     |              |                  |               |            |                    |                    |                      |                      |
| Aseptic Surgery                 |              |                  |               |            |                    |                    |                      |                      |
| Aseptic surgery                 |              |                  |               |            |                    |                    |                      |                      |
| Stage Com<br>Re                 | pletion      | Passing<br>Score | Your<br>Score | Start Date | Completion<br>Date | Expiration<br>Date | Completed<br>Modules | Completion<br>Report |
| Lab Animal<br>Research 120      | 661767       | 80%              | 100%          | 03/24/2014 | 03/24/2014         | 03/23/2018         | View                 | View                 |

Start Date

Report

Report #

# Expiration of CITI Training

After your training has expired (3 years for IACUC, 3 years for IRB) you will receive an email from CITI program stating that you need to renew your training. You will receive an email notice from CITI 180 days, then 90 days, then 30 days prior to the expiration date for your course. To renew your training, simply log back in using the same CITI Program username and password you had created initially.

Then simply complete your courses as if you first registered, if any questions arise consult the beginning of this presentation.

Sample email you would receive from CITI warning you of expiration

### Sample Expired Coursework Reminder Email Last Updated: May 23, 2016 11:48AM EDT

CITI Learner.

This is an automatically generated email reminder from the Collaborative Institutional Training Initiative website. (Please do not reply to this email.)

Your current CITI Program training expired on 01/21/13. Now, your organization has additional course requirements for you to complete. To re-enter the website (www.citiprogram.org(https://www.citiprogram.org)), you will need your username (Username) and password (click here (https://www.citiprogram.org/forgotlogin.asp) to receive your account password by email).

1. Name on Completion Report: CITI Learner 2. Affiliated Institution: CITI Program 3. Grade Book and Group Curriculum: Human Research CITI 4. Expiration date: 01/18/13 5. Completion Report Number: 12345678911

For more information regarding this email reminder, click here (http://citiprogram.assistly.com/customer/portal/articles/335711-i-received-an-email-to-take-a-refresher-coursebut-i-m-not-sure-what-this-is-for) to access our knowledge base site.

CITI Program www.citiprogram.org (https://www.citiprogram.org/default.asp)

## Congratulations!

You have now know how to register and navigate the CITI Program website and are informed about how to receive your training.

You can now print or save your training records in order to provide evidence of course completion.

Good luck in your research and thank you for being part of an ethical process.

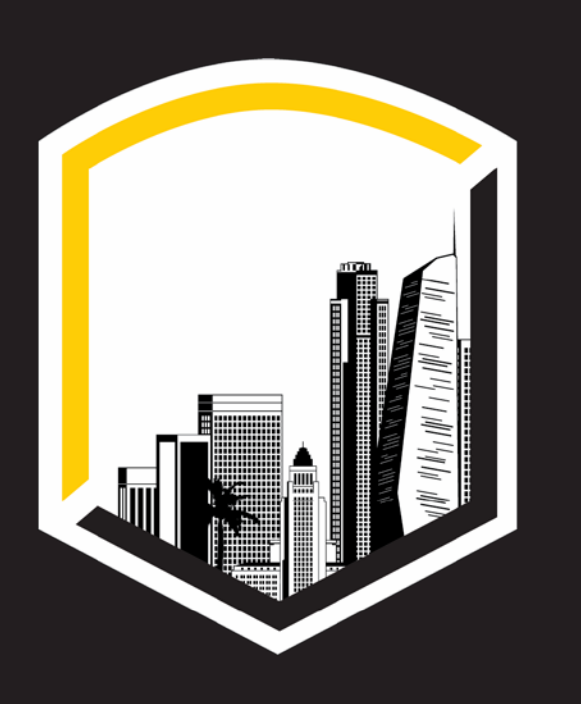

## Contact Us

Office of Research, Scholarship, and Creative Activities CALIFORNIA STATE UNIVERSITY, LOS ANGELES 5151 State University Drive, Los Angeles, CA 90032

CAL STATE LA CALIFORNIA STATE UNIVERSITY, LOS ANGELES

Phone 323.343.3798

Email irb@calstatela.edu iacuc@calstatela.edu

Web www. calstatela.edu/orsca